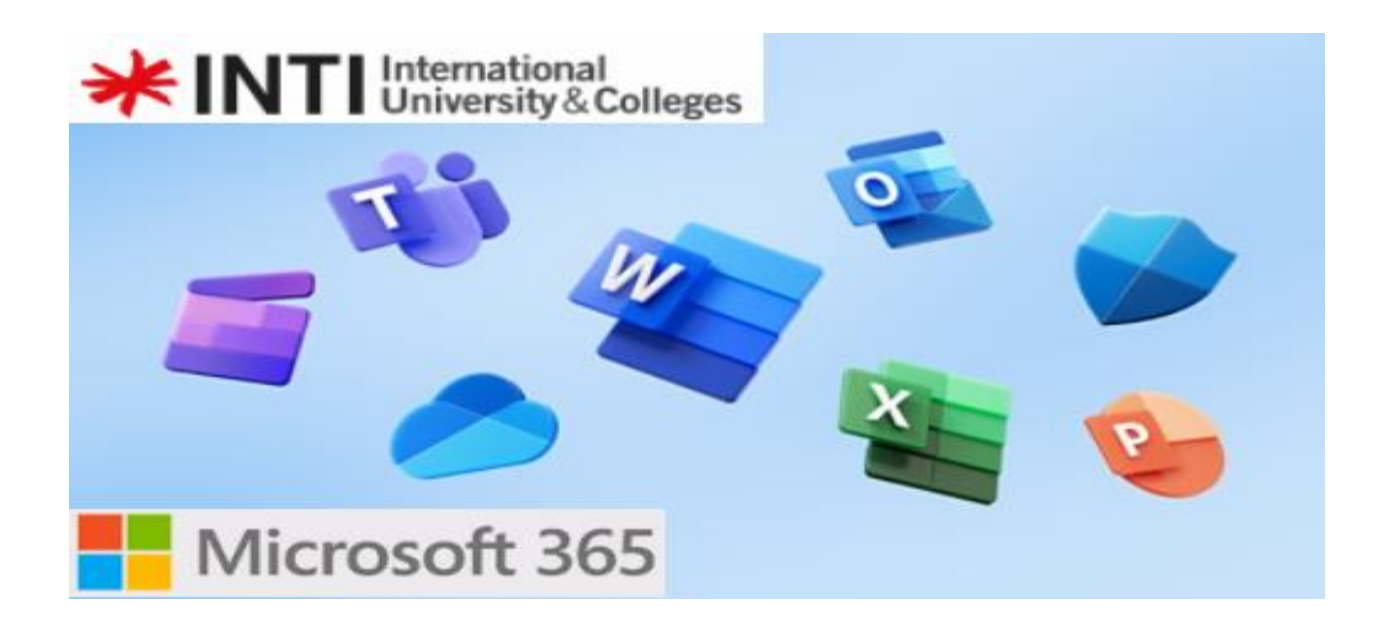

## **Guide – Microsoft 365 for Students**

## Step 1:

To access your Microsoft 365 account, go to <u>https://portal.office.com</u> and sign in with your account.

Username: Your INTI Student ID@student.newinti.edu.my

(eg: J88888888@student.newinti.edu.my)

Password: Your INTI WIFI Password

| NTI_Student_ID@student.newinti.edu.my |                    |      |
|---------------------------------------|--------------------|------|
|                                       |                    |      |
| Can't access your acco                | ount?              |      |
|                                       | Back               | Next |
|                                       |                    |      |
|                                       |                    |      |
|                                       |                    |      |
| Microsoft                             |                    |      |
| ← i88888888@stu                       | dent.newinti.edu.m | У    |
| , )00000000000000                     |                    |      |
| Enter passw                           | ord                |      |
| Enter passw                           | ord                |      |

## Step 2:

Click "Install apps" and "Microsoft 365 apps".

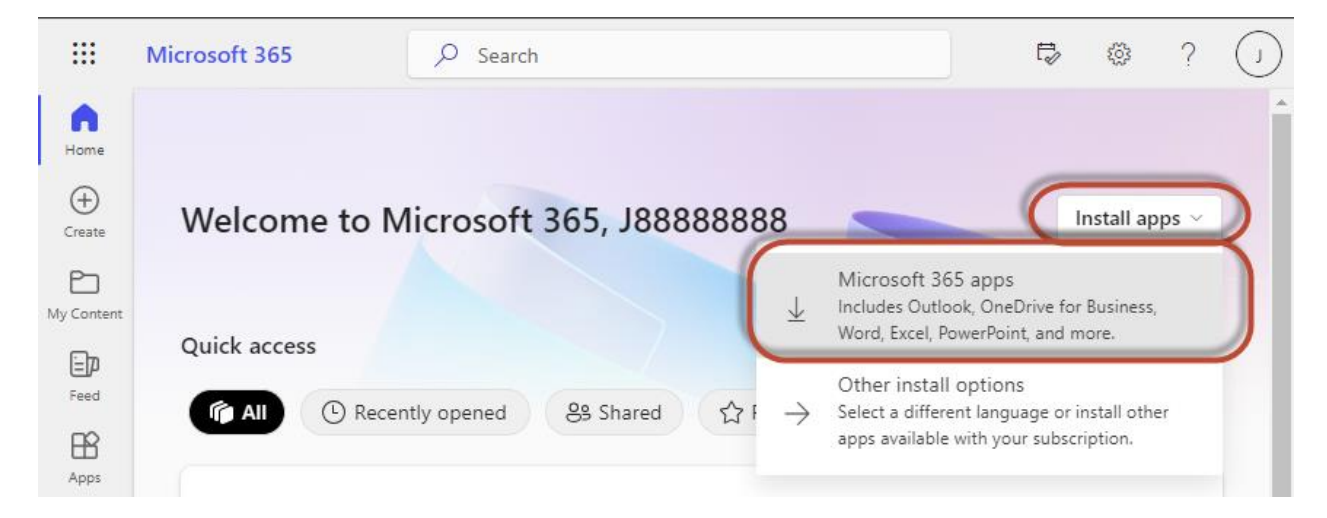

## Step 3:

Wait for the installer to be downloaded. Run the downloaded installer and follow the instructions.

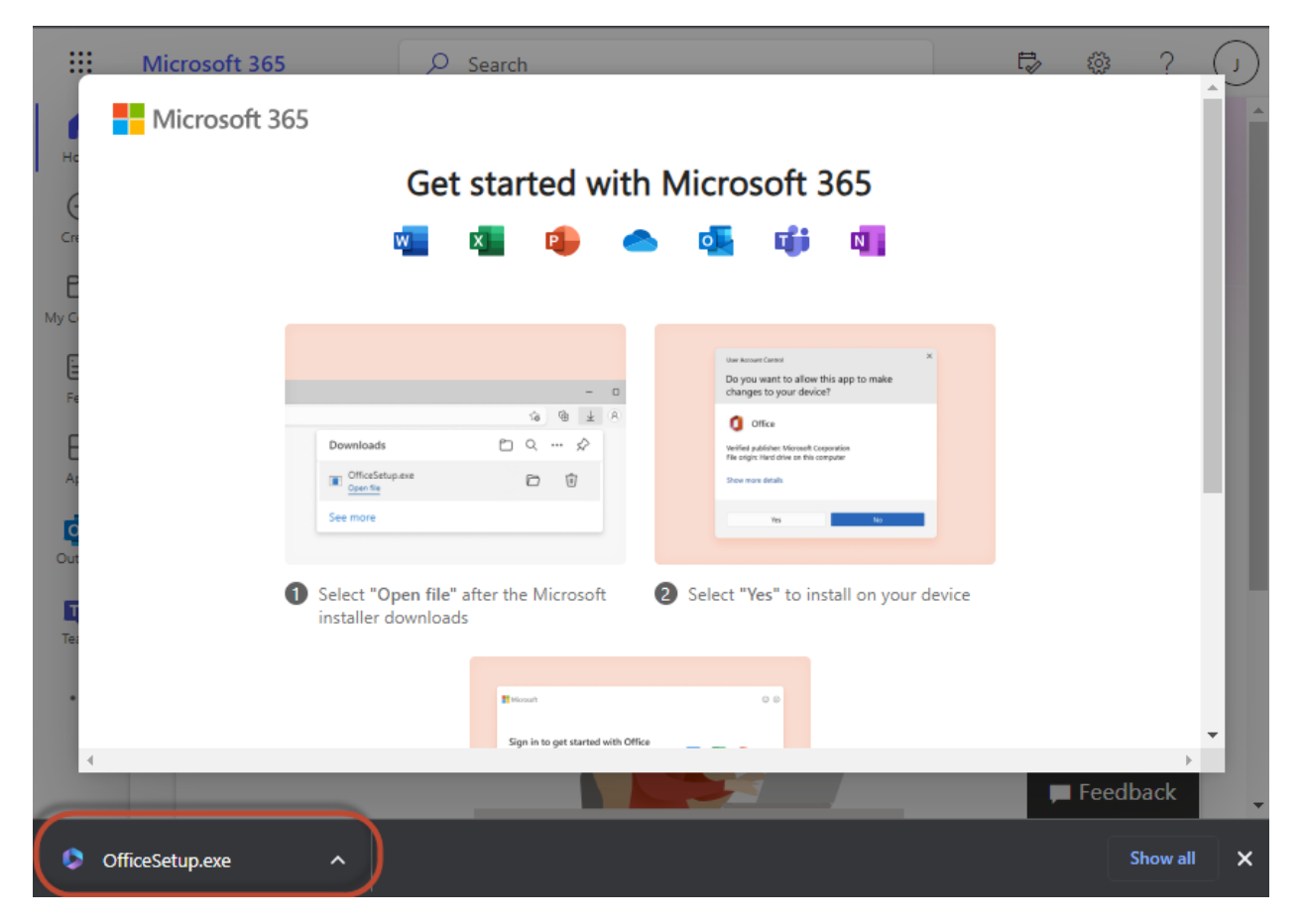